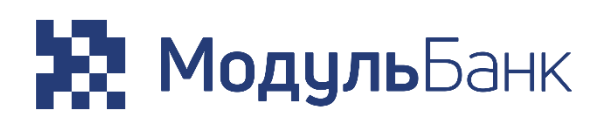

# Инструкция по интеграции и настройке платежной системы **Modulbank**

## МодульБанк

## Содержание

| 1. Интеграция с платежной cистемой Modulbank  | 3  |
|-----------------------------------------------|----|
| 2. Настройка платежной системы Modulbank      | 5  |
| 3. Порядок работы платежной системы Modulbank | .9 |

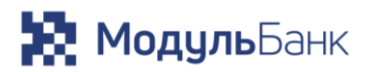

#### Интеграция с платежной системой Modulbank

Для интеграции с платежной системой необходимо:

- 1. Перейти в UMI.Market.
- 2. В боковом меню UMI.Market раскрыть выпадающее меню «Модули и расширения». В выпавшем списке кликнуть по пункту «Магазинам»:

|   | UMI.CMS<br>CEP ALLE BALLETO CAÑTA | 8 | 3-80 |
|---|-----------------------------------|---|------|
|   | UMI.Market                        |   |      |
|   | Лендинги                          | ~ |      |
|   | Готовые сайты                     | ~ |      |
|   | Интернет-магазины                 | ~ |      |
|   | Модули и расширения               | ^ |      |
|   | Bce                               |   |      |
|   | Работа с контентом (17)           |   |      |
|   | Для администраторов (46)          |   |      |
| 1 | SEO (21)                          |   |      |
|   | Магазинам (41)                    |   |      |

- 3. Найти в списке расширение «Modulbank» и кликнув по нему, перейти в его карточку.
- 4. В карточке расширения выбрать необходимую редакцию и нажать на кнопку с указанием цены, находящуюся слева от поля выбора редакции.
- 5. Перейти в свой магазин и войти в кабинет администратора. В боковом меню кликнуть по вкладке «Модули». В открывшемся окне перейти в модуль «Маркет»:

| Молули               |      | Иаркет           | * | События                | <u>i</u> | Структура        |    | Новости         |
|----------------------|------|------------------|---|------------------------|----------|------------------|----|-----------------|
| _                    | AR N | Иеню             |   | Форум                  | ×        | Блоги            | 50 | Опросы          |
| Company              | к    | Комментарии      |   | Фотогалереи            | 4        | Конструктор форм |    | Рассылки        |
| Структура            | ? F. | AQ               |   | Интернет-магазин       | =        | Каталог          | 2  | Пользователи    |
| Меню                 | Б    | аннеры           | ~ | SEO                    | 1        | Статистика       | w  | Социальные сети |
|                      | c    | Обмен данными    |   | Слайдеры               | 2F       | Онлайн-запись    | 9  | Заметки         |
| Каталог              |      | Шаблоны данных   | Ö | Конфигурация           | 1        | Резервирование   | C  | Автообновления  |
| 4                    | ¢    | Файловая система | @ | Шаблоны<br>уведомлений |          | Шаблоны сайта    | ΥÌ | Настройки сайта |
| Интернет-<br>магазин | 🔬 д  | 1оступ к сайту   |   | Редиректы              | Ð        | Поиск            | ۵  | Корзина         |

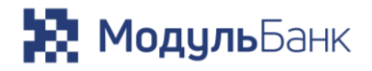

6. В модуле «Маркет» перейти на вкладку «Установка и удаление расширений». В поле «Список расширений, доступных для установки» найти строку с названием «Modulbank» и кликнуть по иконке установки:

| МАРКЕТ<br>установка и удаление и<br>Каталог готовых решений Уста | РАСШИРЕНИЙ<br>ановка и удаление шаблонов | Установка и удаление модулей | Установка и удаление расширений |            |          |
|------------------------------------------------------------------|------------------------------------------|------------------------------|---------------------------------|------------|----------|
|                                                                  |                                          |                              |                                 |            | 🛈 Помощь |
| Список расширений, доступны                                      | х для установки                          |                              |                                 | Установить |          |
| Modulbank                                                        |                                          |                              |                                 | 9,         |          |
|                                                                  |                                          |                              |                                 |            |          |
| Список установленных расшир                                      | рений                                    |                              |                                 | Удалить    |          |

## **Модуль**Банк

### Настройка платежной системы ModulBank

Для настройки платежной системы необходимо:

1. В кабинете администратора перейдите в раздел «Интернет-магазин»:

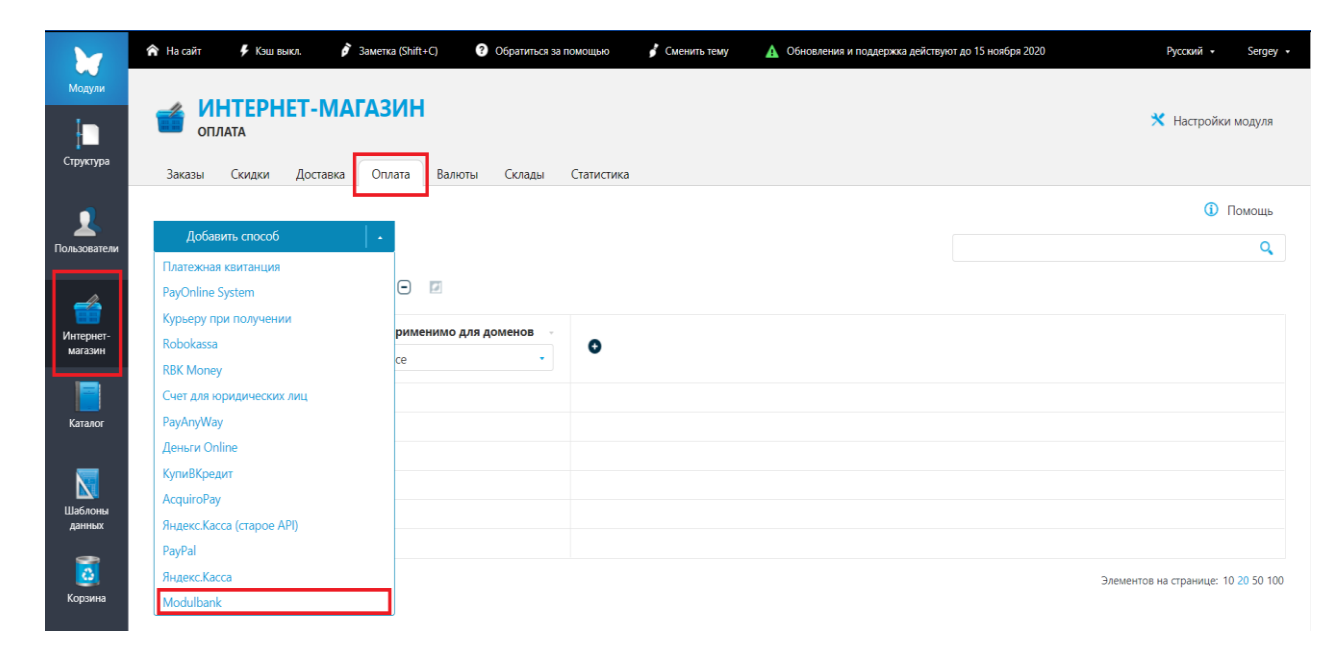

2. Нажмите кнопку «Добавить способ» и выберите «Modulbank»:

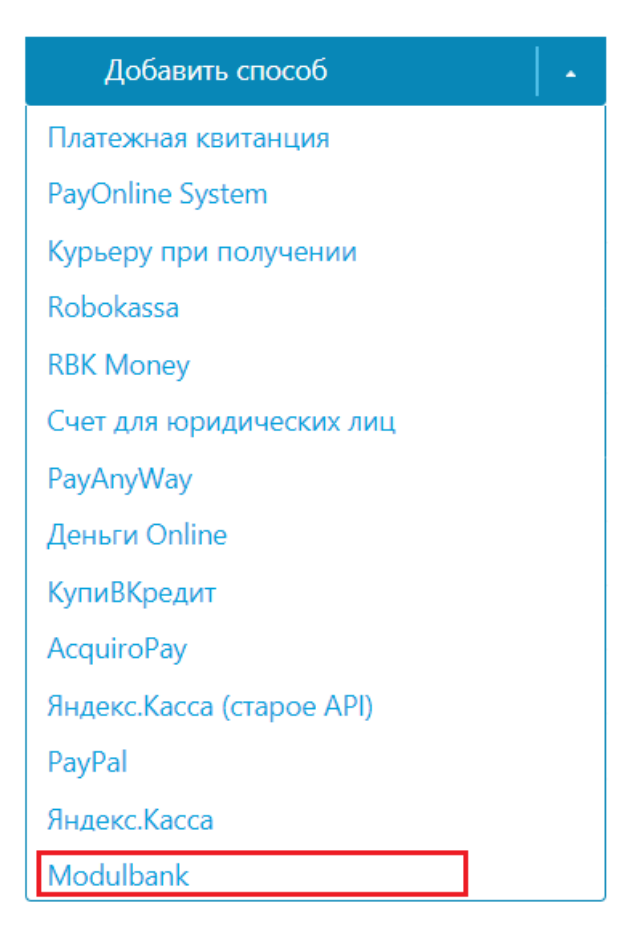

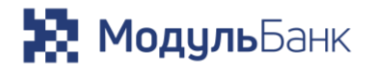

• •

- 3. Произведите настройку способа оплаты. Для этого:
  - 3.1 В поле свойства оплаты введите название системы оплаты. В разделе «Параметры» введите в поля «Идентификатор магазина» в каталог, находящийся по адресу и «Секретный ключ» свои данные, полученные при регистрации в сервисе Modulbank:

| • Параметры    | 🛈 Подсказка            |
|----------------|------------------------|
| Режим работы   | Идентификатор магазина |
| •              |                        |
| Секретный ключ |                        |
|                |                        |

Если вы собираетесь тестировать работоспособность данного способа оплаты, то в поле «Секретный ключ» введите тестовый секретный ключ и в выпадающем меню поля «Режим работы» выберете «Тестовый»:

| Режим работы <sup>*</sup> |   |
|---------------------------|---|
|                           | ▲ |
| Очистить поле             | × |
| Рабочий                   |   |
| Тестовый                  |   |

3.2 Заполните поля в группе полей «Параметры оплаты»:

| <ul> <li>Параметры оплаты</li> </ul>  | ① Подсказка             |
|---------------------------------------|-------------------------|
| Соблюдать нормы 54-Ф3? <sup>°</sup>   | Система налогообложения |
| · · · · · · · · · · · · · · · · · · · | Патентная СН            |
| Предмет расчета                       | Метод платежа           |
| Полный расчет 🗸                       | Другое                  |
| Ставка НДС                            |                         |
| НДС по ставке 20 процентов            |                         |

3.3 В группе полей «Параметры возврата платежа» в поле «Добавить возможность возврата платежей?» в выпадающем списке выберете «Да», если хотите иметь возможность осуществлять возврат денежных средств по заказам вашим клиентам из кабинета администратора.

| <ul> <li>Параметры возврата платежа</li> </ul> |   |
|------------------------------------------------|---|
| Добавить возможность возврата платежей?*       |   |
| Да                                             | * |
| Очистить поле                                  | × |
| Да                                             |   |
| Нет                                            |   |

3.4 По окончанию заполнения всех полей, для завершения настройки способа оплаты нажмите на кнопку «Сохранить и выйти» в правом нижнем углу:

Сохранить и выйти 🔷

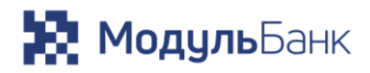

# Интеграция и настройка платежной системы «Modulbank» завершены. Платежная система готова к работе

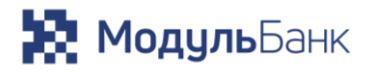

#### Порядок работы платежной системы Modulbank

Порядок работы платежной системы Modulbankt:

1. В случае успешной установки и настройки расширения, при регистрации заказа, списке доступных способов оплаты появится «Modulbank»:

| ОФОРМЛЕНИЕ ЗАКАЗА |               |           |        |                |
|-------------------|---------------|-----------|--------|----------------|
| Корзина           | Контакты      | Доставка  | Оплата | Заказ оформлен |
|                   |               |           |        |                |
|                   |               |           |        |                |
|                   | Выберите спос | об оплаты |        |                |
|                   | Modulbank     |           |        |                |
|                   | Продолжит     | 2         |        |                |

2. Выбрав данный способ оплаты для проведения платежа, покупатель будет перенаправлен на форму для внесения данных своей банковской карты:

| 🔀 МодульБанк |                                                                                                    |
|--------------|----------------------------------------------------------------------------------------------------|
|              | [TECT] https://myshop-<br>ml813.myinsales.ru                                                                                                    |
|              | Сумма <b>72673,00 RUB</b><br>Номер заказа 124                                                                                                    |
|              | VISA 👥 👥 MKP                                                                                                    |
|              | Номер карты                                                                                                    |
|              | Cpox golernex 00 / 00 Tas underer Nerror                                                                                                    |
|              | <ul> <li>Для автозаполнения тестовой карты нажиите на значок<br/>орной на карт ниже</li> <li>VISA</li> <li>МИР</li> </ul>                                                                                                    |
|              | оплатить                                                                                                    |
|              | Verifiedey<br>VISA SecureCode Millioner PCV Res                                                                                                    |
|              | Введенная Вахи персональная информация зранится исопочительно<br>в накий системе. Динный свй гладаряниван 128 белов SSL информание<br>для больший безопасност. Любая информация, перезалана в динную<br>страница, в безопасности и защищание сплиральными серествами. Сприба<br>поваетием. В 800 100 К. В канисиствленнойние п |

3. Если возникла потребность в возврате платежа, то измените статус оплаты заказа с «Принята» на «Отклонена» для осуществления возврата денежных средств:

| Принята       |    |   |
|---------------|----|---|
| Очистить поле |    | > |
| Инициализиров | на |   |
| Не установлен |    |   |
| 🕨 Отклонена   |    |   |
| Подтверждена  |    |   |
| Принята       |    |   |